# **Expedition 402T**

## 08 April – 04 June 2024

# Napoli, Italy – Amsterdam, Netherlands

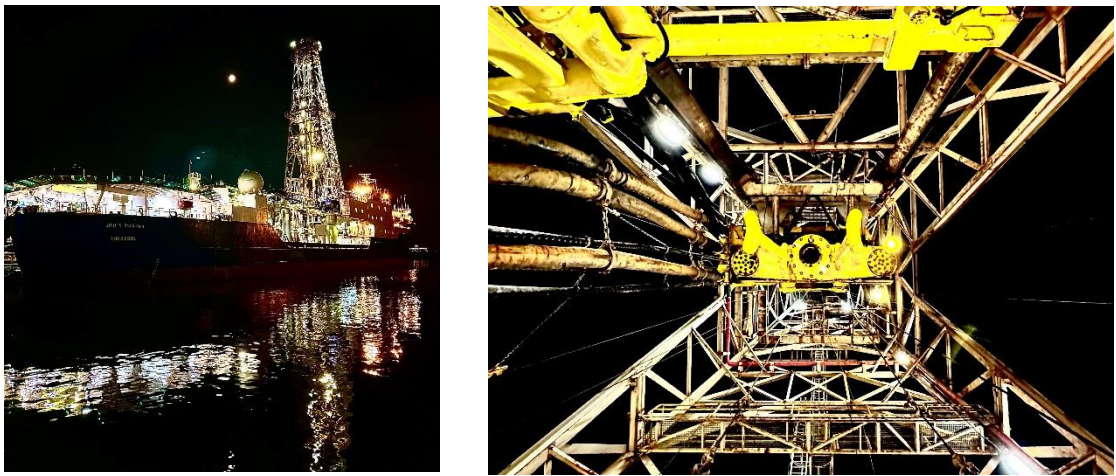

Figure 1. JOIDES Resolution at Night and its Freshly Painted Draw Works

## **Expedition Engineering Report**

A. Howard, J. Van Hyfte

## **JRSO Engineering Support**

# Contents

| IRIS RIG INSTRUMENTATION SYSTEM               | 2 |
|-----------------------------------------------|---|
| a) Hardware                                   | 2 |
| b) Software Coding Development                | 2 |
| c) Reporting Module                           | 2 |
| d) Testing of the improved iRIS system        | 4 |
| 1. VIT SONAR TROUBLESHOOTING                  | 4 |
| 2. Appendix                                   | 6 |
| a) iRIS Site Integration Test (SIT) Procedure | 6 |

# Figures

| Figure 1. JOIDES Resolution at Night and its Freshly Painted Draw Works     | .1 |
|-----------------------------------------------------------------------------|----|
| Figure 2. iRIS Report Module                                                | .2 |
| Figure 3. iRIS Kitchen Sink Report Input                                    | .3 |
| Figure 4. Running an iRIS Report                                            | .3 |
| Figure 5. Generated "Kitchen Sink" Report                                   | .4 |
| Figure 6. Sonar software indicating error in self-centering startup routine | .5 |

#### iRIS Rig Instrumentation System

#### a) Hardware

No hardware changes were made during this leg.

#### b) Software Coding Development

During this expedition, some changes to the iRIS code were made remotely from JRSO. The types of changes made, in general, were:

- Continued to decouple the original version's "Driller Worksheet" to decrease latency and improve overall performance.
- Large improvements in the simplification of the Driller's User Interface (DUI), reducing the required interactions of the driller to a minimal amount of "button clicks" to prepare, start, and operate the Driller's Interface while allowing full data collection.
- The "Kitchen Sink Report" web reporting module is functional, but in future versions, this will be simplified to a network-stored flat file (see below)
- Move the code from a virtual machine (VM) in the MCS data to directly onto the cRIO controller. This was done to improve failure recovery, and to allow for faster processing.

#### c) Reporting Module

The reporting module was tested and found to successfully pull data from specific time periods. The dataset, however, is quite large currently, and is planned to allow the requestor to select specific channels and time boundaries to greatly shrink the report size. However, as a project criterium, the "Kitchen Sink" report meets the original charter requirement to report data equivalent to the current RigWatch system in a more simplified manner.

The next version of the reporting module will simply output a single, twenty-four (24) hour's range of data before closing the file and starting a new file. This file will be in a comma separated value (CSV) filetype, that will be compatible with the vast majority of data analysis systems, further simplifying the data reporting aspect of the iRIS system and eliminating all requirements for licensing of database access software.

The ease of generating an iRIS data report is as follows:

- 1. Run the java script "iRIS Kitchen Sink Report" from the Operations Superintendent desktop computer
- 2. Enter the date and time range that the user is interested in in the pop-up dialog

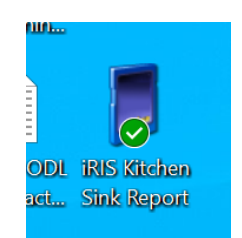

Figure 2. iRIS Report Module

| 🛃 iRIS Report |                 |          |            |        | - | $\times$ |
|---------------|-----------------|----------|------------|--------|---|----------|
|               |                 |          |            |        |   |          |
|               | Date            | Hour     | Minute     | Second |   |          |
| Start:        | May 19, 2024    | 0        | <b>-</b> 0 | • 0    | • |          |
| End:          | Jun 2, 2024     | 0        | • 0        | • 0    | - |          |
| Select folder | C:\IRISReport   |          |            |        |   |          |
| Filename:     | IRIS_Report.csv |          |            |        |   |          |
|               |                 | Download |            |        |   |          |
|               |                 |          |            |        |   |          |
|               |                 | 0%       |            |        |   |          |

Figure 3. iRIS Kitchen Sink Report Input

| 3. | Generate the | report.             |                 |    |         |        |        |     |   |
|----|--------------|---------------------|-----------------|----|---------|--------|--------|-----|---|
|    |              | 🛃 iRIS Report       |                 |    |         |        |        | - 0 | × |
|    |              |                     |                 |    |         |        |        |     |   |
|    |              |                     | Date            |    | Hour    | Minute | Second |     |   |
|    |              | Start:              | Jun 2, 2024     | -  | 0       | • 0    | • 0    | •   |   |
|    |              | End:                | Jun 2, 2024     | -  | 11      | • 0    | • 0    | -   |   |
|    |              | Select folder       | C:\IRISReport   |    |         |        |        |     |   |
|    |              | Filename:           | IRIS_Report.csv |    |         |        |        |     |   |
|    |              |                     |                 | D  | ownload |        |        |     |   |
|    |              |                     |                 |    |         |        |        |     |   |
|    |              |                     |                 | 27 | 2%      |        |        |     |   |
|    |              |                     |                 |    |         |        |        |     |   |
|    |              | 🛃 IRIS Report       |                 |    |         |        |        | - 0 | × |
|    |              |                     |                 |    |         |        |        |     |   |
|    |              |                     | Date            |    | Hour    | Minute | Second |     |   |
|    |              | Start:              | Jun 2, 2024     | -  | 0       | • 0    | - 0    | -   |   |
|    |              | End:                | Jun 2, 2024     | -  | 11      | • 0    | • 0    | •   |   |
|    |              | Select folder       | C:\IRISReport   |    |         |        |        |     |   |
|    |              | Filename:           | IRIS_Report.csv |    |         |        |        |     |   |
|    |              |                     |                 | D  | ownload |        |        |     |   |
|    |              | Done! Elapsed 1 min | utes            |    |         |        |        |     |   |
|    |              |                     |                 | 10 | 0%      |        |        |     |   |
|    |              |                     |                 |    |         |        |        |     |   |

Figure 4. Running an iRIS Report

Go to the selected folder where the file is stored and open with a data analysis package, such as Microsoft<sup>™</sup> Excel<sup>™</sup>.

|   | A             | В         | с        | D              | E         | F           | G                 | н                | 1                 | L                 | к               | L                 | м                 | N          | 0                  | P             | Q    | R     | S    | т     | U         | v          |
|---|---------------|-----------|----------|----------------|-----------|-------------|-------------------|------------------|-------------------|-------------------|-----------------|-------------------|-------------------|------------|--------------------|---------------|------|-------|------|-------|-----------|------------|
| 1 | Date/Time     | Lat       | Lon      | Block position | DEPTH_BIT | Water Depth | Water Depth (PDR) | Bit Depth (mbsf) | Hole Depth (mbsf) | Hole Depth (mbrf) | Core Line Depth | Core Line Tension | Hookload (Active) | WOB (klbs) | Standpipe Pressure | Torque (amps) | RPM  | Heave | Roll | Pitch | VIT Depth | Mud Pump 1 |
| 2 | 6/2/2024 0:00 | 52.404697 | 4.884073 | 0.709          | -0.04     | 1000        | 0                 | 0                | 0                 | 1000              | 0               | 5.978608          | 128.343           | 0          | 15                 | -70.17        | -0.3 | 0     | 0    | 0.4   | -38.2     | 0          |
| З | 6/2/2024 0:00 | 52.404697 | 4.884073 | 0.722          | -0.04     | 1000        | 0                 | 0                | 0                 | 1000              | 0               | 6.03273           | 128.343           | 0          | 33                 | -68.842       | -0.6 | 0     | 0.1  | 0.4   | -38.2     | 0          |
| 4 | 6/2/2024 0:00 | 52.404697 | 4.884073 | 0.712          | -0.04     | 1000        | 0                 | 0                | 0                 | 1000              | 0               | 5.984184          | 126.111           | 0          | 28.4               | -71.264       | 0    | 0     | 0    | 0.4   | -38.2     | 0          |
| 5 | 6/2/2024 0:00 | 52.404697 | 4.884072 | 0.692          | -0.04     | 1000        | 0                 | 0                | 0                 | 1000              | 0               | 5.974344          | 126.971           | 0          | 17.1               | -70.327       | 0.1  | -0.1  | 0    | 0.5   | -38.2     | 0          |
| 6 | 6/2/2024 0:00 | 52.404697 | 4.884072 | 0.705          | -0.04     | 1000        | 0                 | 0                | 0                 | 1000              | 0               | 5.951711          | 129.397           | 0          | 21.6               | -72.306       | -1.3 | 0     | 0    | 0.3   | -38.2     | 0          |
| 7 | 6/2/2024 0:00 | 52.404698 | 4.884072 | 0.712          | -0.04     | 1000        | 0                 | 0                | 0                 | 1000              | 0               | 6.003209          | 127.165           | 0          | 43.4               | -66.888       | -1.4 | 0     | 0.1  | 0.3   | -38.2     | 0          |
|   |               |           |          |                |           |             |                   |                  |                   |                   | -               |                   |                   | -          |                    |               |      | -     |      |       |           |            |

Figure 5. Generated "Kitchen Sink" Report

#### d) Testing of the improved iRIS system

It was anticipated that a full site integration test (SIT) would be performed while in port to test the major functions

The code changes outlined above, however, were hampered due to very slow network connections between the JR and the JRSO, in conjunction with network collisions with multiple devices trying to connect with the cRIO. Billy Miller (Engineering Support) alleviated many of these issues, but the solution took too much time and the initial test was not able to be conducted as planned prior to the end of the expedition. A copy of the test procedure has been left with Expedition 403 Ops to try to get a test of the system completed if the debugging can be completed. The test procedure is included as Appendix A at the end of this report.

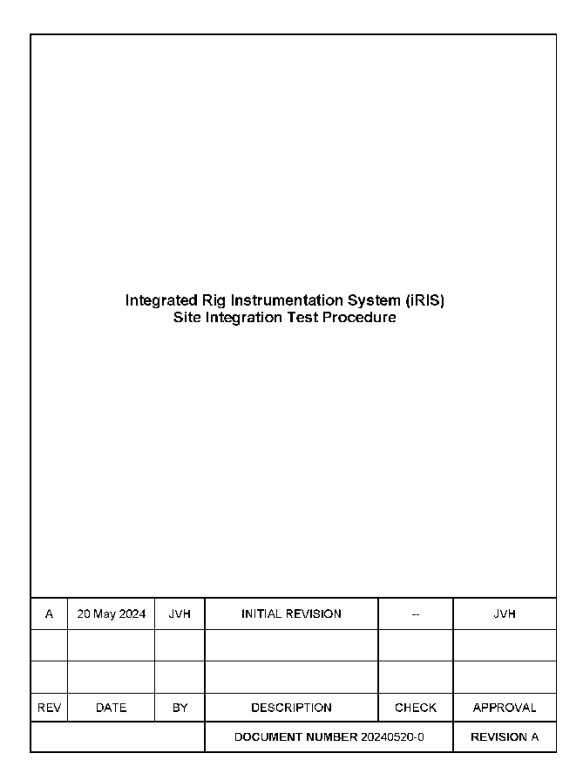

#### 1. VIT Sonar Troubleshooting

Sea1's Electrical Technicians informed us that the VIT sonar was not functioning correctly.

An initial test showed that unit 300172 was not communicating with the Seanet Pro software on the computer in the DP room. Initial troubleshooting began with verifying all Seanet Pro settings along with the PC's communications (COM) settings. All PC and Seanet Pro settings were correct, and all cables were fully re-seated and secured in their proper slots.

As unit 300172 was not working despite proper settings, it was switched out with the secondary unit, 300173, to try and establish whether communications via the fiber optic cable might be impaired. Unit

300173 started communicating with Seanet PRO immediately upon being powered up, confirming that unit 300172 has an internal issue as no settings in Seanet PRO or the DP computer were changed.

As unit 300173 was communicating, it also appeared to have a movement-related issue, as it was presented with a jerking/stuttering motion as it scanned, issue as instead of a smooth, even sweep. Seanet PRO was further indicating the sonar could not center itself (self-calibrate with an internal magnet). See Figure 6 below

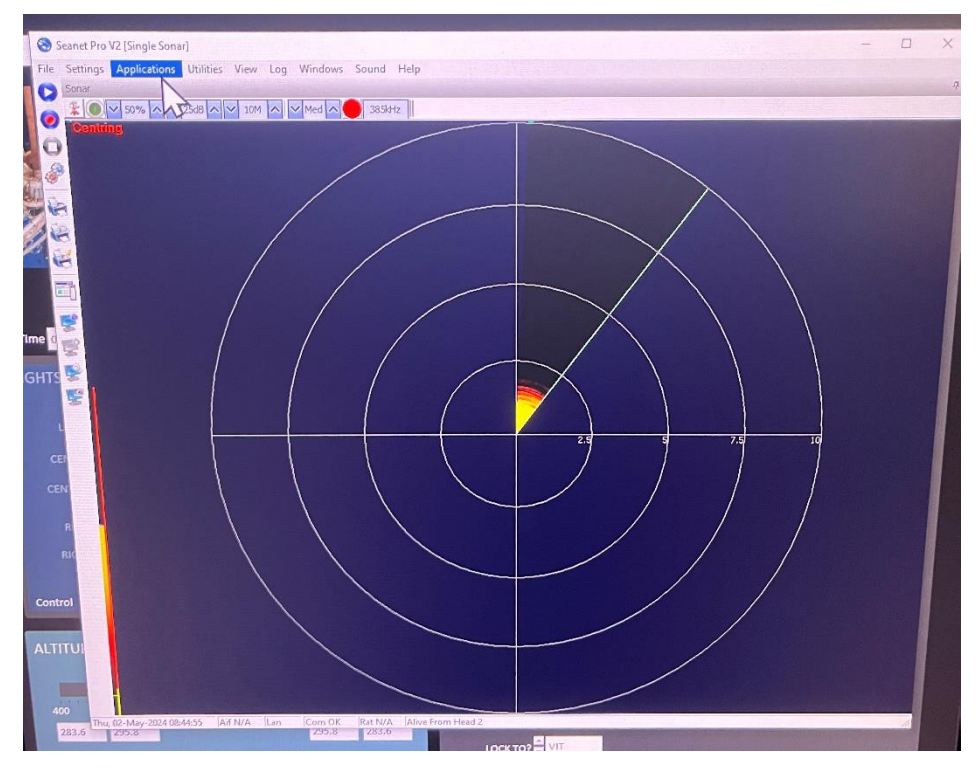

Figure 6. Sonar software indicating error in self-centering startup routine

Initial calls to the manufacturer's technical support, Tritech Int. (Tritech), provided some additional troubleshooting paths to pursue. The units have two (2) indicator LEDs, one green and the other red, that should indicate certain things via blinking and/or turning on. The green LED should blink when communication and power are turned on. The red LED should light up and remain on once the unit "centers" (transducer head rotating and self-calibrating off a magnet that is in the transducer housing).

Unit 300172's green led never turned on or blinked and there was never any indication that it was receiving power properly (unsurprisingly, the red LED also did not turn on). Unit 300173's green LED did properly turn on and blink, however the red LED never turned on, indicating that the transducer head was not properly centering, something that is supposed to happen relatively quickly (normally in 3 to 5 seconds).

Tritech also suggested pulling the electronics packages and inspecting them to see if anything was obviously wrong such as dip switch or jumper settings being incorrect, which could affect the communication settings in the unit. They also suggested swapping the electronics packages between the two units to see if the transducer head in 300172 was functional. Even with the working electronics package from 300173 in the housing of transducer 300172, the unit would not center.

Both electronic units were restored back to their original housing. An additional troubleshooting suggestion from SubSea was to check if the transducer heads were properly seated on their press-fit shaft. As we have the unit installed head down, which is nonstandard, the head can slip down/loose from its press fit seating on the shaft, especially if jarred or bumped. Attempting to reseat the transducer head via pushing on the center of the head, as advised, did result in ~2-3mm of movement, which is about what Subsea suggested it might move if it reseated, however 300173 still failed to center when turned on, suggesting that either it still isn't fully press fit into place or that there are other issues with the transducer head.

A request to verify repair lead times for Tritech Int. in the United Kingdom got a response of 3-5 weeks. This does not fit the timetable available to have the units back on the JR before departure of Expedition 403.

A check of AMS showed that one unit had been previously repaired by SubSea Technologies (SubSea) in Katy TX. An inquiry was made about their lead times on unit repairs with them. SubSea gave an estimate of a 1 to 2-week turnaround for repairs which would allow the units to arrive back on the JR in sufficient time to install and test them before Exp 403 commences.

Further trouble shooting of the transducer heads would have involved opening the oil filled pressure housing and both Subsea and Tritech were strongly against doing so as that would increase the likelihood of issues if reassembled or refilled with oil incorrectly.

Both units were sent priority overnight to Subsea in Katy TX for analysis and repairs and arrived Friday, May 17<sup>th</sup>, 2024.

Subsea's diagnostics of unit 300172 found the following issues: stepper motor worn, transducer shaft bent, a bad power supply, and a blown fuse. Diagnostics of unit 300173 found the following issues: stepper motor worn, and a bent transducer shaft.

Both units will also receive new labels, due to current labels being worn/torn, new transducer oil, and new blue boots (transducer covers) as black boots are no longer made by Tritech. Repairs are expected to be completed sometime on May 30<sup>th</sup> and arrangements have been made for them to be picked up and taken straight to air freight.

#### 2. Appendix

a) iRIS Site Integration Test (SIT) Procedure

# Integrated Rig Instrumentation System (iRIS) Site Integration Test Procedure

| 0   | 20 May 2024  | JVH | INITIAL REVISION    |          | JVH               |
|-----|--------------|-----|---------------------|----------|-------------------|
| 0   | 02 June 2024 | JVH | INITIAL RELEASE     | JK       | JVH               |
|     |              |     |                     |          |                   |
| REV | DATE         | BY  | DESCRIPTION         | CHECK    | APPROVAL          |
|     |              |     | DOCUMENT NUMBER 202 | 240520-0 | <b>REVISION</b> 0 |

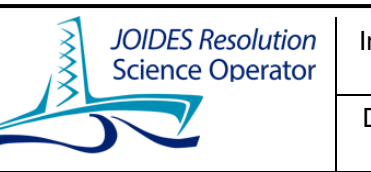

Integrated Rig Instrumentation System (iRIS) Site Integration Test Procedure

Rev

0

Document Number 20240520-0 Page 2 of 7

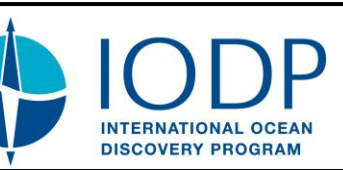

## 1 INTRODUCTION

The Engineering support section of the International Ocean Discovery Program (IODP) – *JOIDES Resolution* (JR) Science Operator (JRSO) has been tasked with design, development, integration, and deployment of a new Rig Instrumentation System (RIS) to supplant the currently deployed RigWatch RIS in use on the *R/V JOIDES Resolutior* (JR). The primary purpose of the RigWatch system is to provide visual drilling indicators and to collect a variety of drilling criteria for later study by scientific and other disciplines. However, the RigWatch system suffered from several shortcomings, which provided the motivation to provide a newer, leaner RIS and improve the following characteristics.

## i) Improved data collection and distribution method

The RigWatch system, while relatively easy to operate, has a complex procedure to isolate, extract, and deliver historical information. The RigWatch data file format is proprietary and must be converted to a more universal format to be used by those that request historical data, which includes scientists of varying disciplines.

## ii) Make the application more universally installable

The RigWatch system as installed on the JR, is only compatible with PC-based computer systems, and not currently available for other systems (including iOS<sup>™</sup>- based computers, or stand-alone computers that are in use on the JR during normal scientific expeditions. There also is no way for real-time collection of drilling/coring parameters from the RigWatch system.

## 2 SAFETY

It is the intent of all stakeholders that all assembly and testing is performed with the highest level of safety possible. During these operations, everyone involved is encouraged to stop any process if a potentially unsafe condition is perceived or detected. This includes, but is not limited to, unauthorized personnel in the work area, dangerous practices being performed, or faulty equipment observed. Below is a list of minimum requirements during operation.

- 1. Job Safety Analyses (JSA's) are to be written and signed by all personnel performing work as required. Also, all toolbox discussion must be conducted by all test-related personnel prior to performing any operations.
- 2. Minimize any non-essential equipment from the test site to minimize clutter and introducing safety hazards.
- 3. Prevent unauthorized personnel access to the test area or zone. If possible, isolate equipment from personnel performing the work.

## 3 PROCEDURE OVERVIEW

The following procedure outlines the basic steps required to make the rig tools ready for use and to prepare the drill rig for several transition operations to allow the iRIS system to react to the simulated operations and record the relevant data for later retrieval and analysis.

|               |                                     |                                                      |                                   | <u> </u>                                   |               |                                       |           |
|---------------|-------------------------------------|------------------------------------------------------|-----------------------------------|--------------------------------------------|---------------|---------------------------------------|-----------|
| JC<br>S       | OIDES Resolution                    | Integrated Rig Instrum<br>Site Integratior           | nentation S<br>n Test Proc        | ystem (iRIS)<br>edure                      |               |                                       | Ρ         |
| 5             |                                     | Document Number<br>20240520-0                        | Rev<br>0                          | Page<br>3 of 7                             | Ý             | INTERNATIONAL OCI<br>DISCOVERY PROGRA | EAN<br>AM |
| a) Red        | quired Equipm                       | ient                                                 |                                   |                                            |               |                                       |           |
| -             | Rig Tools                           | as required                                          |                                   |                                            |               |                                       |           |
|               | <ul> <li>Any other</li> </ul>       | required tools for th                                | he job                            |                                            |               |                                       |           |
|               | • One (1) tw                        | venty-foot knobby s                                  | ub prepa                          | red for lifting                            | and lowe      | ring by the dr                        | aw        |
|               | WORKS. T                            | ie is the simulated                                  | ann sung                          | J                                          |               |                                       |           |
| 4 TE          | ST PROCEDU                          | RE                                                   |                                   |                                            |               |                                       |           |
|               |                                     | iRIS AND                                             | RigWate                           | ch PREP                                    |               |                                       |           |
| NOTE<br>begin | : iRIS and Rig\<br>ning the test ph | Natch should be con<br>ase.                          | nfirmed ru                        | unning and c                               | ollecting     | data prior to                         |           |
| Num           |                                     | Tas                                                  | sk Descrip                        | otion                                      |               |                                       |           |
| 1             | Hold test fami<br>understand th     | liarization review wine test processes an            | th relevar                        | nt participant                             | s to ensu     | re all parties                        |           |
| A. Te         | est Setup Con                       | figuration                                           |                                   |                                            |               |                                       |           |
| 1             | Make sure the if possible, the sof  | IS system is running ar<br>tware version that is ir  | nd Driller U<br>Istalled and      | JI is running in <sup>.</sup><br>d running | the drill sh  | ack. Verify, if                       |           |
| 2             | Verify iRIS Ops In                  | nterface is running in O                             | )ps Office                        |                                            |               |                                       |           |
| 3             | Verify iRIS Gene                    | ral User Interface is rur                            | nning in Op                       | s Office                                   |               |                                       |           |
| 4             | Make sure RigWatch                  | atch is running in the dr<br>is recording data to du | rill shack ar<br><b>ummy hole</b> | nd a remote is r                           | unning in C   | Ops office.                           |           |
| iRIS S        | Software Versi                      | on is                                                |                                   |                                            |               |                                       |           |
| Curre         | ent Local Time                      | is (for database co                                  | orrelation                        | n):                                        |               |                                       |           |
| Curre         | ent Test Date is                    | S:                                                   |                                   |                                            |               |                                       |           |
|               | Verify iRIS Drille                  | r's User Interface is cor                            | nnected an                        | d initialized wi                           | ith the follo | owing settings:                       |           |
|               | a. Verify "cR                       | IO Online" indicator is                              | green                             |                                            |               |                                       |           |
| 4             | b. Verity "cR                       | IO Connected" is green                               | l<br>- r is groon                 |                                            |               |                                       |           |
| Ĩ             | d Verify "Pir                       | nector Unine mulcau                                  | or is green                       |                                            |               |                                       |           |
|               | e. Verify "TC                       | P DRIVF" is set to "OU"                              | T"                                |                                            |               |                                       |           |
|               | f. Verify "SL                       | IPS" are set to "OUT" a                              | nd are in "                       | AUTO" mode                                 |               |                                       |           |
| B. R          | ia Setup Confi                      |                                                      |                                   |                                            |               |                                       |           |
|               | Rig to be in the i                  | nitial test configuration                            | •                                 |                                            |               |                                       |           |
| 1             | a. Top Driv                         | e in the "Installed" posi                            | ition                             |                                            |               |                                       |           |
| •             | b. Crews to                         | make up twenty-foot (                                | (20') knobb                       | y to top drive                             |               |                                       | H         |
| C. Pi         | ipe 'Trip In' – ''                  | Trip Out' and 'DRI                                   |                                   | ODE' Test                                  |               |                                       |           |
|               | With the iRIS Slip                  |                                                      | ller picks up                     | p the simulated                            | drill string  | until the                             |           |
| 1             | blocks take the f                   | ull weight. Stop and ho                              | old the bloc                      | ks.                                        | -             |                                       |           |
|               | Verify iRIS "SLIP                   | S" indicator changes fro                             | om "SLIPS I                       | N" to "SLIPS O                             | UT" mode      |                                       |           |
| ~             | With top drive in                   | and knobby made up,                                  | raise the b                       | locks to derrick                           | crown and     | l note block                          |           |
| 2             | position in iRIS a                  | nd RigWatch to verify d                              | lisplayed bl                      | ock positions a                            | re within ±   | 5% of each                            |           |
|               | other. Set brake                    | and hold for enough th                               | me to stabl                       | lize indicator.                            | Release bra   | ake and lower                         |           |

|   | s<br>S | JOIDES Resolution<br>Science OperatorIntegrated Rig Instrumentation System (iRIS)<br>Site Integration Test ProcedureDocument Number<br>20240520-0Rev<br>                                                                                                    | INTERNATIONAL OCI<br>DISCOVERY PROGRA         |  |
|---|--------|----------------------------------------------------------------------------------------------------|-----------------------------------------------|--|
|   |        | blocks to minimum allowable height, set brakes and hold for enough time to<br>display. Record iRIS and RigWatch height in maximum and minimum position<br>series 2x and record maximum and minimum positions in the table below<br>Run iRIS max   min position (m) RigWatch max   min position | o stabilize<br>ons. <b>Repeat</b><br>tion (m) |  |
|   |        | 1                                                                                                    |                                               |  |
|   | 1      | Begin to rotate the top drive.<br>Verify "TD AMPS" increases in value<br>Verify "TD RPM" increases in value                                                                                                    |                                               |  |
|   | 2      | Stop rotating the top drive                                                                                                    |                                               |  |
| 3 | 3      | Set the drill string into the slips and remove hook load weight.<br>Verify the iRIS "SLIPS" indicator automatically toggles from "OUT" to "IN"                                                                                                    |                                               |  |
| 4 | 4      | Verify the iRIS Drillers Interface goes from "DRILLING" mode to "TRIP" mo                                                                                                    | de                                            |  |
| Ę | 5      | With the drill string still in the slips, Driller toggles "SLIPS" from "AUTO" to "<br>mode.                                                                                                    | 'MANUAL"                                      |  |
| 6 | 6      | Raise the drill string until full weight is on the blocks. Hold the weight                                                                                                    |                                               |  |
| 7 | 7      | Driller manually corrects the "BIT DEPTH" to zero (0)                                                                                                    |                                               |  |
| 8 | 8      | Begin to slowly lower the drill string to simulate a bit on bottom is beginnin                                                                                                    | g to "drill"                                  |  |
| ę | 9      | Verify the "BIT DEPTH" begins to increase, indicating drilling mode                                                                                                    |                                               |  |
| 1 | 0      | Verify "HOLE DEPTH" begins to increase                                                                                                    |                                               |  |
| 1 | 1      | Driller stops lowering and holds the drill string in place                                                                                                    |                                               |  |
| 1 | 2      | Driller toggles the SLIPS from "OUT" to "IN"                                                                                                    |                                               |  |
| 1 | 3      | Driller begins to slowly raise the drill string simulating inserting a new joint drill string                                                                                                    | of pipe into the                              |  |
| 1 | 4      | Simulate new pipe joint installed by blocking pipe counter photocell on pipe<br>Verify "PIPE COUNTER" increases by one (1) on iRIS Driller Interface and R                                                                                                    | e stabber<br><b>igWatch</b>                   |  |
| 1 | 5      | Verify the "BIT DEPTH" and "HOLE DEPTH" do not change                                                                                                    |                                               |  |
| 1 | 6      | Driller stops raising drill string, sets the SLIPS from "IN" to "OUT"                                                                                                    |                                               |  |
| 1 | 7      | Driller slowly lowers the drill string to simulate setting bit on bottom and re                                                                                                    | sume drilling                                 |  |
| 1 | 8      | Verify the "BIT DEPTH" begins to increase, indicating resuming drilling mo                                                                                                    | de                                            |  |
| 1 | 9      | Driller lowers drill string and sets into slips                                                                                                    |                                               |  |

|       | OIDES Resolution<br>Science Operator                          | Integrated Rig Instrumentatio<br>Site Integration Test PDocument Number<br>20240520-0Rev<br>0    | n System (iRIS)<br>rocedure<br>Page<br>5 of 7              |                           | IDDD<br>INTERNATIONAL OC<br>DISCOVERY PROGR |   |
|-------|---------------------------------------------------------------|--------------------------------------------------------------------------------------------------|------------------------------------------------------------|---------------------------|---------------------------------------------|---|
| 20    | Secure all rig equ                                            | ipment from testing                                                                              |                                                            |                           |                                             |   |
| 21    |                                                               | END OF TEST                                                                                      | SECTION                                                    |                           |                                             |   |
| D. Tr | acer Pump Tes                                                 | st                                                                                               |                                                            |                           |                                             |   |
| 1     | Notify IODP Lab (<br>IODP radio in har<br>Verify lab staff is | Officer to assign lab personnel<br>nd. Tracer pumps runs on a se<br>ready for testing in mud pum | to begin monitori<br>t (i.e., not proport<br><b>p room</b> | ng tracer p<br>ional) pum | ump with a<br>p rate.                       |   |
| 2     | Verify "TRACER I                                              | PUMP" indicator on Driller's U                                                                   | l is showing gree                                          | n                         |                                             |   |
| 3     | Driller toggles "T                                            | RACER PUMP" from "OFF" to "                                                                      | ON". Notify staff                                          | member of                 | f toggle event                              |   |
| 4     | Verify TRACER P                                               | UMP turns on                                                                                     |                                                            |                           |                                             |   |
| 5     | Driller toggles "T                                            | RACER PUMP" from "ON" to "(                                                                      | DFF". Notify staff                                         | member of                 | f toggle event                              |   |
| 6     | Verify TRACER P                                               | UMP turns off                                                                                    |                                                            |                           |                                             |   |
| 7     |                                                               | END OF TEST                                                                                      | SECTION                                                    |                           |                                             |   |
| E. Co | oreline Retrieva                                              | al Test                                                                                          |                                                            |                           |                                             | 1 |
| 1     | Coreline Winch C<br>Lower coreline sl<br>coreline depth in    | Operator begins to slowly raise<br>owly back down to minimum h<br>table below.                   | coreline to maxin<br>leight and hold. F                    | num height<br>Repeat 2X a | and hold.<br>nd record                      |   |
|       | Verify depth mea<br>Verify graphing o<br>Verify Ops office    | asurements are within ±5% be<br>component on iRIS matches he<br>Rig Floor Monitor Overlay fol    | tween iRIS and R<br>eight changes<br>lows Coreline mo      | igWatch<br>vements        |                                             |   |
| 2     | Coreline                                                      | iRIS max   min position (m)                                                                      | RigWatch max                                               | min posit                 | ion (m)                                     |   |
|       | 2                                                             |                                                                                                  |                                                            |                           |                                             |   |
|       | 3                                                             |                                                                                                  |                                                            |                           |                                             |   |
|       |                                                               |                                                                                                  |                                                            |                           |                                             |   |

| $\bigcirc$                                      |                                                                                                    |                                                                     | Document Number<br>20240520-0                                                                                                    | Rev<br>0                                                                                                   | Page<br>6 of 7                                                                                   |                                                     | INTERNATIONAL<br>DISCOVERY PRO | OCE/<br>GRAM |
|-------------------------------------------------|----------------------------------------------------------------------------------------------------|---------------------------------------------------------------------|----------------------------------------------------------------------------------------------------|----------------------------------------------------------------------------------------------------|--------------------------------------------------------------------------------------------------|-----------------------------------------------------|--------------------------------|--------------|
| F. S                                            | tandpipe F                                                                                                    | Press                                                               | ure Test                                                                                                    |                                                                                                    |                                                                                                  |                                                     |                                |              |
| 1                                               | Bring stan<br>below                                                                                                    | Idpipe                                                              | pressure slowly up. I                                                                                                    | lold at 500,                                                                                               | , 1500 and 2500                                                                                  | psi. Record                                         | d SPM and PS                   |              |
|                                                 | Verify the                                                                                                    | follow                                                              | ving iRIS and RigWat                                                                                                    | ch stroke co                                                                                               | ounter (SPM) an                                                                                  | d standpipe                                         | e pressure (SI                 | <b>)</b>     |
|                                                 | Pressure                                                                                                    | Indica                                                              | iRIS SPM   SP Pre                                                                                                    | ssure                                                                                                    | RigWatch SPI                                                                                     | M   SP Pres                                         | sure                           |              |
| 2                                               | 500                                                                                                    | 0 psi                                                               |                                                                                                    |                                                                                                    |                                                                                                  | -                                                   |                                |              |
|                                                 | 150                                                                                                    | 0 psi                                                               |                                                                                                    |                                                                                                    |                                                                                                  |                                                     |                                |              |
|                                                 | 200                                                                                                    | 0 psi                                                               |                                                                                                    |                                                                                                    |                                                                                                  |                                                     |                                |              |
| 3                                               | Verify gra                                                                                                    | phing                                                               | indicators on iRIS and                                                                                                    | d RigWatch                                                                                                 | follow each tes                                                                                  | t point                                             |                                |              |
|                                                 |                                                                                                    |                                                                     |                                                                                                    |                                                                                                    |                                                                                                  |                                                     |                                |              |
| 4                                               | Stop mud                                                                                                    | pump                                                                | s and secure/bleed c                                                                                                    | ff pipe pres                                                                                               | ssure                                                                                            |                                                     |                                |              |
| _                                               |                                                                                                    |                                                                     |                                                                                                    |                                                                                                    | CTION                                                                                            |                                                     |                                |              |
| 5<br>G. D                                       | ata Integri                                                                                                    | ity Te                                                              | est                                                                                                    | UF TEST SE                                                                                                 | :cnon                                                                                            |                                                     |                                |              |
| 5<br>G. D<br>Verify<br>Curr                     | ata Integri<br>γ the data co<br>ent Local                                                                                            | ity Te<br>ollected<br>Time                                          | est<br>I throughout the abo<br>is (for database                                                                                                    | ve test are<br>correlatio                                                                                  | collected, convo                                                                                 | erted, and c                                        | compared.                      |              |
| 5<br>G. D<br>Verify<br>Curr<br>1                | vata Integri<br>y the data co<br>rent Local<br>Log onto t                                                                            | ity Te<br>ollectec<br>Time<br>the Op                                | is (for database<br>s computer                                                                                                    | ve test are                                                                                                | collected, conve<br>on):                                                                         | erted, and c                                        | compared.                      |              |
| 5<br>G. D<br>Verify<br>Curr<br>1<br>2           | ata Integri<br>y the data co<br>ent Local<br>Log onto t<br>Double cli                                                                | ity Te<br>ollected<br>Time<br>the Op                                | I throughout the abo<br>is (for database<br>s computer<br>Kitchen Sink Report                                                                                                    | ve test are<br>correlatio                                                                                  | collected, convo                                                                                 | erted, and o                                        | compared.                      |              |
| 5<br>G. D<br>Verify<br>Curr<br>1<br>2<br>3      | eata Integri<br>y the data co<br>rent Local<br>Log onto t<br>Double cli<br>Enter the                                                 | ity Te<br>illectec<br>Time<br>the Op<br>ick the<br>date a           | est<br>I throughout the abo<br>is (for database<br>s computer<br>Kitchen Sink Report<br>nd time range for the                                                                                  | ve test are<br>correlation<br>icon                                                                         | collected, conve<br>on):                                                                         | erted, and o                                        | compared.                      |              |
| 5<br>G. D<br>Verify<br>Curr<br>1<br>2<br>3<br>4 | Pata Integri<br>y the data co<br>rent Local<br>Log onto t<br>Double cli<br>Enter the<br>Click "Dov                                   | ity Te<br>ollected<br>Time<br>the Op<br>ick the<br>date a<br>wnload | est<br>I throughout the abo<br>is (for database<br>s computer<br>Kitchen Sink Report<br>nd time range for the<br>I CSV" to download t                                                          | ve test are<br>correlation<br>icon<br>e report<br>he generato                                              | collected, conve<br>on):<br>ed CSV to the lo                                                     | erted, and o                                        | compared.                      |              |
| 5<br>G. D<br>Verify<br>Curr<br>1<br>2<br>3<br>4 | Pata Integri<br>y the data co<br>rent Local<br>Log onto t<br>Double cli<br>Enter the<br>Click "Dov                                   | ity Te<br>ollected<br>Time<br>the Op<br>ick the<br>date a<br>wnload | est<br>d throughout the abo<br>is (for database<br>s computer<br>Kitchen Sink Report<br>nd time range for the<br>I CSV" to download t<br>END O                                                 | ve test are<br>correlation<br>icon<br>e report<br>he generato<br>F TEST S                                  | collected, conve<br>on):<br>ed CSV to the lo                                                     | erted, and o<br>cal drive or                        | compared.                      |              |
| 5<br>G. D<br>Verify<br>1<br>2<br>3<br>4<br>ALL  | Pata Integri<br>y the data co<br>rent Local<br>Log onto t<br>Double cli<br>Enter the<br>Click "Dov<br>STEPS AB<br>AND ACC<br>DOCUMEN | ity Te<br>ollected<br>Time<br>the Op<br>ick the<br>date a<br>wnload | st<br>throughout the abo<br>is (for database<br>s computer<br>Kitchen Sink Report<br>nd time range for the<br>I CSV" to download t<br>END O<br>HAVE BEEN CO<br>ED. ANY DEVIAT<br>IN APPENDIX A | ve test are<br>correlation<br>icon<br>e report<br>he generato<br>F TEST S<br>MPLETEI<br>IONS TO<br>BELOW - | collected, conve<br>on):<br>ed CSV to the lo<br>SECTION<br>D AND RESU<br>THE ABOVE<br>- PROCEDUF | cal drive or<br>-<br>LTS ARE<br>STEPS H<br>RE DEVIA | compared.                      |              |

| JOIDES Resolution<br>Science Operator | Integrated Rig Instrun<br>Site Integratior | nentation S<br>Test Proc | ystem (iRIS)<br>edure |   |                                          |
|---------------------------------------|--------------------------------------------|--------------------------|-----------------------|---|------------------------------------------|
|                                       | Document Number<br>20240520-0              | Rev<br>0                 | Page<br>7 of 7        | V | INTERNATIONAL OCEAN<br>DISCOVERY PROGRAM |

## 5 APPENDIX A – PROCEDURE DEVIATION TABLE

Enter detailed information into this table where the actual test procedure deviates from the "as written" procedure.

| Test<br>Section | Test Deviation (be descriptive) |
|-----------------|---------------------------------|
|                 |                                 |
|                 |                                 |
|                 |                                 |
|                 |                                 |
|                 |                                 |
|                 |                                 |
|                 |                                 |
|                 |                                 |
|                 |                                 |
|                 |                                 |
|                 |                                 |
|                 |                                 |
|                 |                                 |
|                 |                                 |
|                 |                                 |
|                 |                                 |
| dditional       | Comments                        |